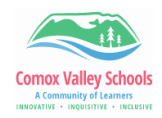

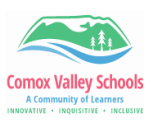

## Logging into SD71 Brightspace

| Navigating to Brightspace |                                                                                                |                                                                          |
|---------------------------|------------------------------------------------------------------------------------------------|--------------------------------------------------------------------------|
| 1                         | Go to SD71 homepage -> Portal. Login using SD71 username and password.                         | h fo O Accessible Color Pal Software Support                             |
| 2                         | Locate the " <b>Brightspace</b> " Quick link from the landing page. Click to open Brightspace. | <b>Brightspace</b>                                                       |
| 3                         | Login as a student using the @learn71.ca username and email address.                           | Welcome to Comox Valley Schools   Student & Teacher Login   Parent Login |
| 4                         | Access courses by clicking on the waffle icon at the top of the window.                        | gress Select a course sslist                                             |